# 项目1 创建关系数据库

### 【项目要点】

- (1) 关系数据库的基本概念和术语。
- (2) SQL Server 2016 数据库管理系统软件的安装与启动操作。
- (3) 关系数据库的创建。
- (4) 数据表的创建。

## 任务 1.1 认知关系数据库

## 1.1.1 关系

要了解什么是关系数据库(relation database),首先要从感性认知的角度出发对关系 (relation)有个初步的认知。观察下面的一张有关描述学生信息情况的表格(table)—— 学生信息表,如表 1-1 所示。

表 1-1 学生信息表

| 学 号         | 姓 名 | 性 别 | 出生日期       | 电话                                                            | 班级名    | 系名    |
|-------------|-----|-----|------------|---------------------------------------------------------------|--------|-------|
| 20190190101 | 张志强 | 男   | 2001-02-19 | $139 \times \times \times \times \times \times \times \times$ | 网络1901 | 信息安全系 |
| 20190190102 | 李保国 | 男   | 2001-06-20 | $133 \times \times \times \times \times \times \times \times$ | 网络1901 | 信息安全系 |
| 20190190103 | 王温敏 | 男   | 2001-08-26 | $189 \times \times \times \times \times \times \times \times$ | 网络1901 | 信息安全系 |

表 1-1 具备以下六方面的特征。

(1) 表格的数据列(column)和数据行(row)的数量是确定的,表格中每列数据具有 原子性(即每一列数据都必须是不可分的数据项)。

(2) 表格中每列数据的性质是相同的,即每一列中的信息是同一类型的数据。

(3) 表格中的任意两行数据不能完全相同(否则数据会有重复,可以部分相同)。

(4) 表格中任意两列不能有相同的列名(否则数据列会有重复)。

(5) 表格中数据列的顺序无所谓,即列的次序可以任意交换,由于列顺序是无关紧要的,因此在许多实际关系数据库产品中增加新列时,永远是插在最后一列。

(6) 表格中行除首行外,其余数据行的次序也可以任意互换,不会改变表格所描述的信息。

在数据库领域中,像表 1-1 这类同时具备上述六方面特征的数据表格称为关系。关系非常接近于 Excel 工作簿中的工作表(sheet)。一张表只有同时具备了上述六点特征 才能称为一个关系。

表 1-2 则不能称为一个关系,因为其行数和列数不确定。"收入"这一列又细分解为 "基本工资""津贴""其他""水电补贴"和"实际收入"五列,违反了前述的六方面特征中的 第一条。

| 职工号  | 卅夕 | 收 入     |         |         |        |         |  |  |  |
|------|----|---------|---------|---------|--------|---------|--|--|--|
|      | 灶石 | 基本工资    | 津贴      | 其他      | 水电补贴   | 实际收入    |  |  |  |
| 0101 | 张三 | 1000.00 | 1000.00 | 600.00  | 200.00 | 2400.00 |  |  |  |
| 0102 | 李四 | 1200.00 | 1000.00 | 900.00  | 200.00 | 2900.00 |  |  |  |
| 0103 | 王五 | 1500.00 | 1000.00 | 1000.00 | 200.00 | 3300.00 |  |  |  |

表 1-2 工资表

## 1.1.2 关系数据库

关系数据库是由若干个关系组成的相关的可被共享的数据集合。关系数据库如同 Excel应用软件创建的工作簿那样,一个关系相当于 Excel工作簿文件中的一张工作表。 当然这样比喻并不十分恰当,随着学习的不断深入,读者对关系数据库的认识会不断 深入。

## 1.1.3 和关系数据库相关的术语

(1)关系(relation): 是一种特殊的二维表格,如前面所述,关系是同时具备上述六点 特征的表格。

(2) 记录(record): 除首行外(首行有时称为表的结构或表头),关系中的任意一行称 为一条记录或一个元组(tuple)。

(3) 字段(field): 关系的任何一列,称为一个字段。列有名和值之分,如"姓名"是列 名,"张三"是列值。

(4) 主键(primary key): 是一个列或多个列的组合,主键的取值具有唯一性,既不能 重复,也不能为空。主键主要用来区分关系中的每一行数据。每个关系有且只能有一个 主键。

如学生表中的"学号"这一列就可以作为主键,而在表 1-4 所示的成绩表中,"学号"和 "课程号"两个列组合起来才可以作为主键。在一个表中只能有一个主键。

(5) 主属性(main attribute): 包含在主键中的属性(列名)称为主属性。主属性不同 于主键,当主键由多个列组成时,一个数据表中可以有多个主属性; 而当主键由一个列组 成时,主键和主属性可以理解为是等价的。

提示:初学者很容易误把一个关系中的多个主属性认识为多个主键,这是不正确的,因为一个关系中只能有一个主键。

(6) 外键(foreign key): "学号"列既是表 1-1 学生表中的列,又是表 1-4 成绩表中的 列,它在学生表中是主键,在成绩表中不是主键或候选键,则称"学号"字段是成绩表的"外键","外键列"的取值只能取"主键列"已存在的值。

(7) 候选键(candidate key): 候选键又称候选码,是关系中的一个列或多个列的组合。候选键的取值也具有唯一性,即不能重复,但可以有空值(只能有一个空值)。候选键也可以用来区分关系中的每一条记录,这一点与主键相同。一个关系中可以有多个候选键,在候选键中选取一个作为主键。

(8)关系数据库(relation database):与一个特定的组织各项应用有关的全部数据表 (关系)的集合,主要由关系、视图、存储过程和触发器等数据库对象组成(注:视图、存储过 程和触发器等内容将在后续的项目中陆续学习)。例如,学生表(表 1-1)、课程表(表 1-3)和 成绩表(表 1-4)就组成了一个简单的成绩管理系统数据库。

| 课程号 | 课程名 | 学分 |
|-----|-----|----|
| 01  | 英语  | 5  |
| 02  | 数学  | 4  |
| 03  | 法律  | 2  |
| 04  | 体育  | 2  |

表 1-3 课程表

| 学号          | 课程号 | 成绩 |
|-------------|-----|----|
| 20190190101 | 01  | 90 |
| 20190190101 | 02  | 85 |
| 20190190101 | 03  | 95 |
| 20190190102 | 01  | 95 |
| 20190190102 | 02  | 90 |
| 20190190103 | 02  | 80 |
| 20190190103 | 03  | 95 |

表 1-4 成绩表

(9)关系数据库管理系统(relation database management system, RDBMS): 对关系数据库进行创建和管理的一类系统软件的总称。数据库管理系统软件产品有很多种,常用的数据库管理系统软件有 SQL Server、Oracle、MySQL、Access、Visual FoxPro 等。在计算机应用基础课程中学习过的电子表格应用软件——Excel 也具备了关系数据库管理系统的一些基本功能。

本书主要阐述如何利用 SQL Server 2016 这一关系数据库管理系统软件进行数据库 的创建、管理、运行、安全及其他各种相关操作技能等知识。

# 任务 1.2 运行 SQL Server 2016 数据库 管理系统软件

## 1.2.1 SQL Server 2016 简介

SQL Server 2016 是微软公司推出的基于客户/服务器(Client/Server,C/S)架构的关系数据库管理系统,它具有较强的可伸缩性、可用性和可管理性,既可用于二层的C/S架构,又可用于多层的B/S架构。本书主要阐述SQL Server 2016 的二层的C/S架构功能。

最简单的 C/S 架构将软件分成两部分:一台服务器(server)和多个客户机(client)。 服务器通常采用高性能的 PC、工作站或小型机,并安装大型数据库管理系统服务器端软件,如 Oracle或 SQL Server。客户机常采用性能一般的 PC,需要安装专用的客户端软件。C/S 架构的优点是客户端响应速度快。C/S 架构如图 1-1 所示。

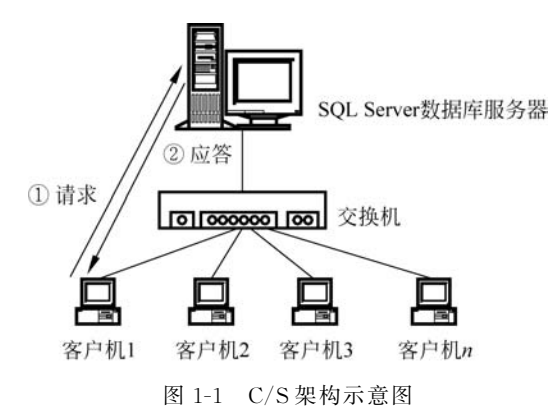

### 1. SQL Server 数据库服务器

SQL Server 数据库服务器是指安装并运行了 SQL Server 数据库管理系统服务器端 组件的计算机。"数据库引擎"就是一种经常使用的 SQL Server 数据库管理系统服务器 端组件。

### 2. SQL Server 客户机

SQL Server 客户机是指安装并运行了 SQL Server 数据库管理系统客户端组件的计算机。"SQL Server 管理工具"就是一种经常使用的 SQL Server 数据库管理系统客户端组件。

C/S架构的工作机制如下。

(1) 用户在客户机使用 Transact-SQL 语句向 SQL Server 数据库服务器发出数据请求。

(2) SQL Server 数据库引擎响应用户的数据请求并完成相应的数据操作请求后把 处理结果信息回复给客户机。

## 1.2.2 运行 SQL Server 数据库管理系统软件

### 1. 启动数据库引擎

对数据库的创建、删除和管理等操作都是借助数据库管理系统软件来进行的,所以创 建数据库之前应先掌握 SQL Server 数据库管理系统软件的安装与启动。下面介绍如何 启动 SQL Server 数据库管理系统软件。

常用的 Microsoft SQL Server 2016 数据库服务器端组件有数据库引擎、代理服务器、报表服务器、分析服器等。其中,数据库引擎(Microsoft SQL Server 2016 Database Engine)是较常使用的服务器端组件之一,它是用于存储、处理和保护数据的核心后台服务程序。利用数据库引擎可控制访问权限并快速处理事务,从而满足企业内要求极高而且需要处理海量数据的应用需要。数据库引擎还在保持高可用性方面提供了有力的支持。

启动运行 SQL Server 2016,首先应启动 Microsoft SQL Server 2016 数据库引擎,操作步骤如下。

单击 Windows 10 操作系统桌面底部的"开始"按钮,打开"开始"菜单,用鼠标拖动 "开始"菜单右侧的滚动条,找到并单击展开 Microsoft SQL Server 2016 菜单,然后在展 开的 Microsoft SQL Server 2016 菜单中选择"SQL Server 2016 配置管理器"命令,如 图 1-2 所示,打开 SQL Server Configuration Manager 窗口,如图 1-3 所示。

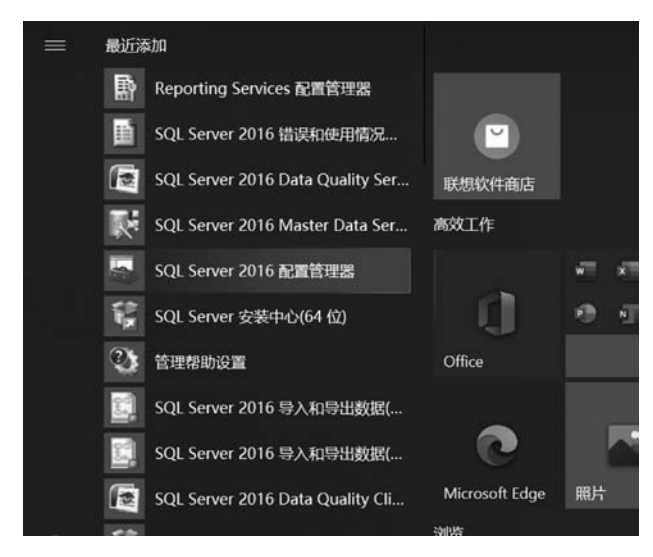

图 1-2 "SQL Server 2016 配置管理器"子菜单项

在 SQL Server Configuration Manager 窗口的左侧窗格中选择"SQL Server 服务"选项,在右侧窗格中右击 SQL Server(MSSQLSERVER)行(此行即是数据库引擎服务名称),在弹出的快捷菜单中选择"启动"命令,如图 1-4 所示。待启动完毕,计算机就是一台 SQL Server 数据库服务器了。

. . . . . .

| Sql Server Configuration Manager                                                                                                    |                               |     |      |                           |      |            |   | × |
|----------------------------------------------------------------------------------------------------|-------------------------------|-----|------|---------------------------|------|------------|---|---|
| 文件(E) 操作(A) 查看(V) 帮助(H)                                                                                                    |                               |     |      |                           |      |            |   |   |
| ** 2 2 2 2 2 2 0 0 0 0                                                                                                    | Ð                             |     |      |                           |      |            |   |   |
| 1月 SQL Server 配置管理器 (本地)                                                                                                    | 名称                            | 状态  | 启动模式 | 登录身份为                     | 进程ID | 服务类型       |   |   |
| <□ SQL Server 服务⊃                                                                                                    | SQL Server Browser            | 日停止 | 手动   | NT AUTHORITY\LOCALSERVICE | 0    |            |   |   |
| U SQL Server 网络配置(32 位)                                                                                                    | SQL Server (MSSQLSERVER)      | 日停止 | 手动   | NT Service\MSSQLSERVER    | 0    | SQL Server |   |   |
| <ul> <li>&gt; 豆 SQL Native Client 11.0 配置(32 位)</li> <li>&gt; 旦 SQL Server 网络配置</li> <li>&gt; 垦 SQL Native Client 11.0 配置</li> </ul> | Discl. Server代理 (MSSQLSERVER) | 已停止 | 手动   | NT Service\SQLSERVERAGENT | 0    | SQL Agent  |   |   |
| ۰                                                                                                    |                               |     |      |                           |      |            | 1 |   |

图 1-3 SQL Server Configuration Manager 窗口

| <ul> <li>Sql Server Configuration Manager</li> <li>文件(F) 操作(A) 查看(V) 帮助(H)</li> <li>◆ ●   漁   □ □ ■   □ ● (0)</li> </ul> | 9                                                   |  |                           |                           |                           |                       | - 0                             | × |
|----------------------------------------------------------------------------------------------------|-----------------------------------------------------|--|---------------------------|---------------------------|---------------------------|-----------------------|---------------------------------|---|
| 1 SQL Server 配置管理器 (本地)                                                                                                  | S称                                                  |  | 状态                        | 启动模式                      | 登录身份为                     | 进程 ID<br>0.<br>0<br>0 | 服务类型<br>SQL Server<br>SQL Agent |   |
| (] SQL Server 服务)                                                                                                    | SQL Server (MSSQL SERVER)<br>あるなし Server Brc (自动(S) |  | RGIE                      | <u>已编编</u> 手动<br>手动<br>手动 | NT Service\MSSQLSERVER    |                       |                                 |   |
| U SQL Server 网络配置(32 位)                                                                                                  |                                                     |  |                           |                           | NT AUTHORITY\LOCALSERVICE |                       |                                 |   |
| > 曼 SQL Native Client 11.0 配置(32 位)<br>> 및 SQL Server 网络配置<br>> 曼 SQL Native Client 11.0 配置                              | B SQL Server 代基 停止(O)<br>暂停(P)<br>继续(E)<br>重新启动(T)  |  | NT Service\SQLSERVERAGENT |                           |                           |                       |                                 |   |
|                                                                                                    | <b>履性(R)</b><br>報助(H)                               |  |                           |                           |                           |                       |                                 |   |
|                                                                                                    |                                                     |  |                           |                           |                           |                       |                                 |   |
| 启动所选服务。                                                                                                    |                                                     |  |                           |                           |                           |                       |                                 |   |

图 1-4 "启动"快捷菜单项

由于 SQL Server 数据库服务器运行于后台, SQL Server Configuration Manager (SQL Server 配置管理器)窗口可以关闭,而并不影响 SQL Server 数据库服务器的运行。

提示:在 SQL Server 2016 安装完成后,SQL Server 数据库引擎组件是自动启动的, 不必手动启动。有时,机房管理员为了提高计算机的运行速度,关闭了 SQL Server 数据 库引擎组件开机自动启动的运行方式,所以需要人工手动启动 SQL Server 数据库引擎组 件。另外,由于机房中的计算机中一般都安装了还原卡,所以每次上机使用 SQL Server 2016 都应先手动启动 SQL Server 数据库引擎组件。

### 2. 启动客户端组件 Microsoft SQL Server Management Studio

Microsoft SQL Server Management Studio(下面简称为 SSMS)是 Microsoft SQL Server 2016 提供的一种集成环境,用于访问、配置、控制、管理和开发 SQL Server 的所有 其他组件。SSMS 将一组多样化的图形工具与多种功能齐全的脚本编辑器组合在一起,可为各种技术级别的开发人员和管理员提供对 SQL Server 2016 数据库引擎组件的访问 和管理。

启动 SQL Server 2016 客户端组件 SSMS 的操作步骤如下。

单击 Windows 操作系统桌面左下角的"开始"按钮,打开"开始"菜单,用鼠标拖动"开始"菜单右侧的滚动条,找到并单击展开 Microsoft SQL Server Management Tools 菜单,选择 Microsoft SQL Server Manage 命令,此时,弹出 SSMS 欢迎界面,如图 1-5 所示。

随后弹出"连接到服务器"对话框,如图 1-6 所示。

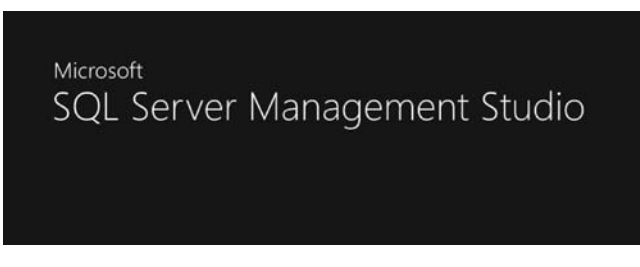

图 1-5 Microsoft SQL Server Management Studio 欢迎界面

| 2》连接到服务器        |              | >        |
|-----------------|--------------|----------|
|                 | SQL Server   |          |
| 服务器类型(I):       | 数据库引擎        |          |
| 服务器名称(S):       | HVXY=PC      | ~        |
| 身份验证(A):        | windows 身份验证 | ~        |
| 用户名(U):         | hyay-PC\hyay | ~        |
| 密码( <u>p</u> ): |              |          |
|                 | 2 记住密码(四)    |          |
|                 | 连接(C) 取消 帮助  | 选项(0) >> |

图 1-6 "连接到服务器"对话框

在"连接到服务器"对话框的"服务器类型"下拉列表框中选择"数据库引擎"选项;在 "服务器名称"下拉列表框中选择默认值(HYXY-PC),其中 HYXY-PC 是数据库服务器 计算机的名称,对于不同的计算机而言,该名称是不相同的;在"身份验证"下拉列表框中 选择默认值"Windows 身份认证";在"用户名"下拉列表框选择 hyxy-PC\hyxy(服务器计算 机名/用户名)。然后,单击对话框底部"连接"按钮,即可进入 SSMS 窗口,如图 1-7 所示。

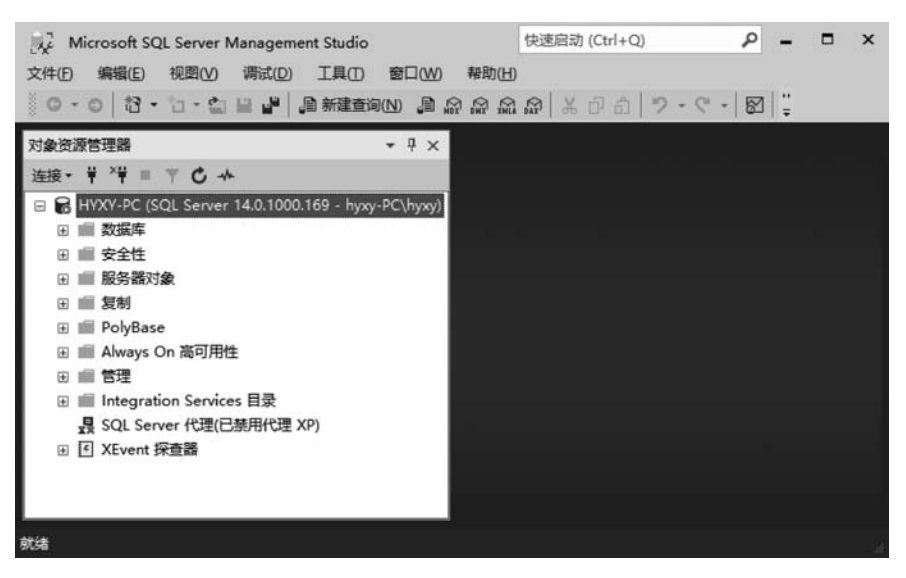

图 1-7 SSMS 窗口

此时的计算机就是一台 SQL Server 客户机了。

SSMS 窗口是今后操作 SQL Server 数据库的主要窗口,所有建立数据库、操作数据 库和管理数据库等的操作都是在该窗口中进行的。

提示:必须先启动 SQL Server 2016 Database Engine,然后启动 SQL Server 2016 客户端组件,顺序不能颠倒,因为数据库客户端组件启动时,要连接已经启动运行于后台的数据库服务器端组件----数据库引擎。

如果一台计算机既运行了 SQL Server 2016 数据库引擎组件,又运行了 SQL Server 2016 客户端组件,那么这台计算机就同时具备了数据库服务器和数据库客户机端双重功能。

提示:对安装 SQL Server 2016 软件感兴趣的同学可参阅附录 A。

## 任务 1.3 利用 SSMS 创建关系数据库

## 1.3.1 数据库的组成

在 SQL Server 2016 中,数据库是用来存放数据表、视图和索引等数据库对象的逻辑 实体。数据库可以存放在一个或多个物理磁盘上,一个磁盘也可以存放一个或多个数据 库。一个最简单的数据库至少由一个扩展名为. MDF 的主数据文件和一个扩展名为 . LDF 的事务日志文件组成。也可以根据实际需要,给数据库增加多个扩展名为. NDF 的次数据文件和其他扩展名为. LDF 的日志文件,并可以将它们放在不同的磁盘上。

SQL Server 的每一个数据库都由关系图(relation map)、表(table)、视图(view)、存储过程(stored procedures)、触发器(triggers)、用户自定义数据类型(user-defined data types)、用户定义函数(user-defined functions)、索引(indexes)、规则(constraints)、默认值(defaults)等数据库对象组成。

## 1.3.2 数据库的类型

在 SQL Server 2016 中,数据库分为系统数据库、用户数据库和示例数据库三种。

### 1. 系统数据库

SQL Server 2016 安装完毕后,安装程序自动安装了四个系统数据库: master、 model、msdb和 tempdb,如图 1-8 所示。

(1) master 数据库。master 数据库由一些系统表组成。这些系统表跟踪整体的系统安装和随后创建的其他数据库。虽然每个数据库都有一组维护其包含对象信息的系统目录,但是 master 数据库中的一些系统目录还能够保存关于磁盘空间、文件分配和使用、系统层次的配置信息、端点、用户名的信息以及当前实例上的数据库信息和系统上其他 SQL Server 信息。

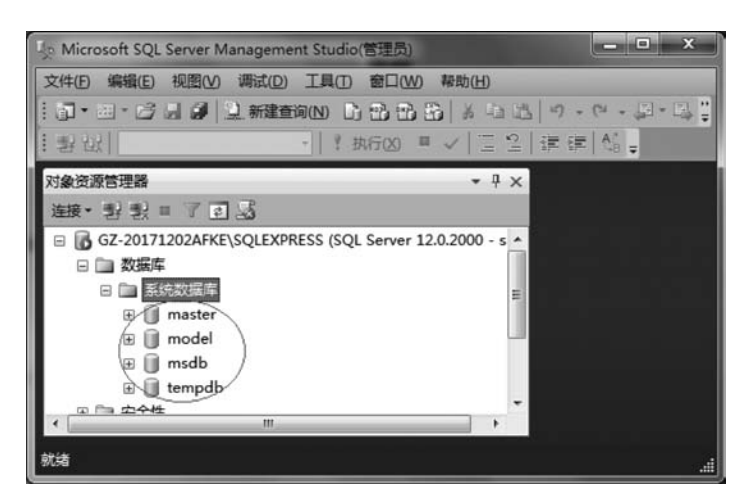

图 1-8 系统数据库

因为 master 数据库对系统来说至关重要,所以应保存它的一个当前备份。诸如创建 另一个数据库、改变配置值和修改用户名的操作都会修改 master 数据库,所以在执行过 这些操作后应该备份 master 数据库。

(2) model 数据库。model 数据库是一个模板数据库,它包含了用户数据库中应该包含的所有系统表以及其他对象的结构。

Model 数据库只是一个模板数据库。每当创建一个新的数据库时,SQL Server 都会 复制 model 数据库作为新数据库的基础。如果希望每一个新的数据库在创建时都含有 某些对象或者权限,可以把这些对象或权限放在 model 数据库中,此后,所有新建立的数 据库都会继承它们。

(3) msdb 数据库。msdb 数据库记录了有关 SQL Server Agent 代理服务的有关信息,如安排报警、作业,并记录操作员等信息。

SQL Server 代理服务会使用 msdb 数据库,执行一些例如备份和预先计划好的复制 任务。Service Broker 也会用到 msdb 数据库,它为 SQL Server 提供队列和可靠消息传 递。当不在该数据库上执行备份和维护任务时,通常可以忽略 msdb 数据库(不过也许需 要查看一下备份历史和一些保存在那里的其他信息)。因为在 Microsoft SQL Server Management Studio 的对象资源管理器中可以访问 msdb 中的所有信息,所以通常不需 要直接访问该数据库中的表。可以把 msdb 数据库中的表看作另一种形式的系统表,就 像不能直接修改系统表那样,不应该直接在 msdb 的表中添加或删除数据,除非对自己的 操作有着非常透彻的理解,或者微软 SQL Server 技术支持工程师告诉我们去那样做。在 SQL Server 2016 以前,实际上是可以删除 msdb 数据库的,之后 SQL Server 仍然可用, 但不能再维护任何历史备份,并且不能够再定义任务、警告、工作,或者建立副本。在 SQL Server 2016 中,有一个没有文档记录的跟踪标记(trace flag)允许删除 msdb 数据 库,不过因为默认的 msdb 数据库非常小,建议即使用不到也不要删除它。

(4) tempdb 数据库。tempdb 数据库是服务器的一个主要工作区。在执行复杂或者 大型的查询操作时,如果 SQL Server 需要创建一些临时表来完成,那它就在 tempdb 数

据库中进行。在创建临时表时,即使你是在当前数据库中创建这些表的,但实际也是在 tempdb 数据库中创建的。只要需要临时保存数据,就是将数据保存在 tempdb 数据库中。

tempdb数据库与其他数据库大相径庭。不仅数据库中的对象是临时的,数据库本身也是临时的。每次启动 SQL Server 时,tempdb数据库是系统中唯一完全重建的数据库。

提示:从技术角度讲,可以在 tempdb 数据库中创建自己的对象,但强烈禁止进行该 类操作。这是因为每次重启 SQL Server 数据库服务器时,SQL Server 系统都会删除并 重新建立 tempdb 数据库,在其中创建的所有对象和权限在下次重启 SQL Server 时会全 部丢失,不能长期保存,所以直接在 tempdb 数据库中创建对象没有任何意义。

### 2. 用户数据库

用户根据实际需求,为处理某一方面事务而自行建立的数据库称为用户数据库。

#### 3. 示例数据库

在 SQL Server 2016 中可使用 Adventure Works Cycles 公司的示例数据库,数据库中包含了该公司的业务方案、雇员和产品信息。默认情况下,SQL Server 2016 安装程序不会自动安装示例数据库,可从有关网站中查找并下载。

示例数据库也是用户数据库,它是微软公司提供的,是用作例子、演示和说明用的数据库。

## 1.3.3 创建用户数据库

【例 1-1】 利用 SSMS 创建数据库。创建一个名为 cjgl 的学生信息管理数据库。主数据文件名为 cjgl. mdf,"初始文件大小"为 10MB,"最大文件大小"为"无限制",增长量为 1MB;事务日志文件名为 cjgl\_log.ldf,"初始文件大小"为 15MB,"最大文件大小"为 "无限制",增长量为 1MB。

创建数据库 cigl 的操作步骤如下。

(1) 打开 SSMS 窗口,在"对象资源管理器"窗格中展开数据库服务器节点,右击"数据库"节点,在弹出的快捷菜单中选择"新建数据库"命令,如图 1-9 所示,可打开"新建数据库"对话框。

(2) 在"新建数据库"对话框中,默认显示的是"常规"选择页。在"常规"选择页的"数据库名称"后的文本框中输入数据库的名称 cjgl,输入数据库名称的同时,"数据库文件" 列表的"逻辑名称"列下的单元格内容将随之发生变化,如图 1-10 所示。

(3)"数据库文件"列表中每一个单元格的内容均可被编辑更改。单击"初始大小(MB)"列下面的单元格,把数据文件和日志文件的初始大小分别改为10和15(默认的文件容量单位是MB)。